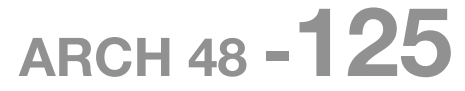

## **Introduction to Digital Media 2**

Carnegie Mellon University School of Architecture Spring 2009

## **Rhino Plot Sheet Setup**

right click in gray area adjacent to toolbars select **default.Page Layout** select **New Layout** within **Page Layout** tool bar enter **name** for layout select **Adobe PDF** as printer select **Landscape** orientation enter dimensions for sheet size set **Initial detail count** to number of viewports [1] as default

double click on drawing sheet to "enter" viewport window type in the desired view [top, front, etc.] double click outside drawing sheet to "leave" viewport window right click on drawing sheet name in upper left corner select **scale detail** select detail to scale by clicking on viewport frame enter **distance on page** [1] by default enter **distance in model** to set scale [48 inches for <sup>1</sup>/<sub>4</sub>" = 1'-0"]

print sheet as **PDF** open pdf in Illustrator

Considerations: printing a pdf will flatten all layers but retain color information assign unique colors to each layer to retain layer control in Illustrator